#### 2023年 日本サイコオンコロジー学会 看護教育検討委員会

- <u>Google アカウントの作成ページ</u> (<u>https://accounts.google.com/signup/v2/createaccount?flowName=</u> <u>GlifWebSignIn&flowEntry=SignUp</u>)にアクセスします。
- 画面の手順に沿ってアカウントを設定します。

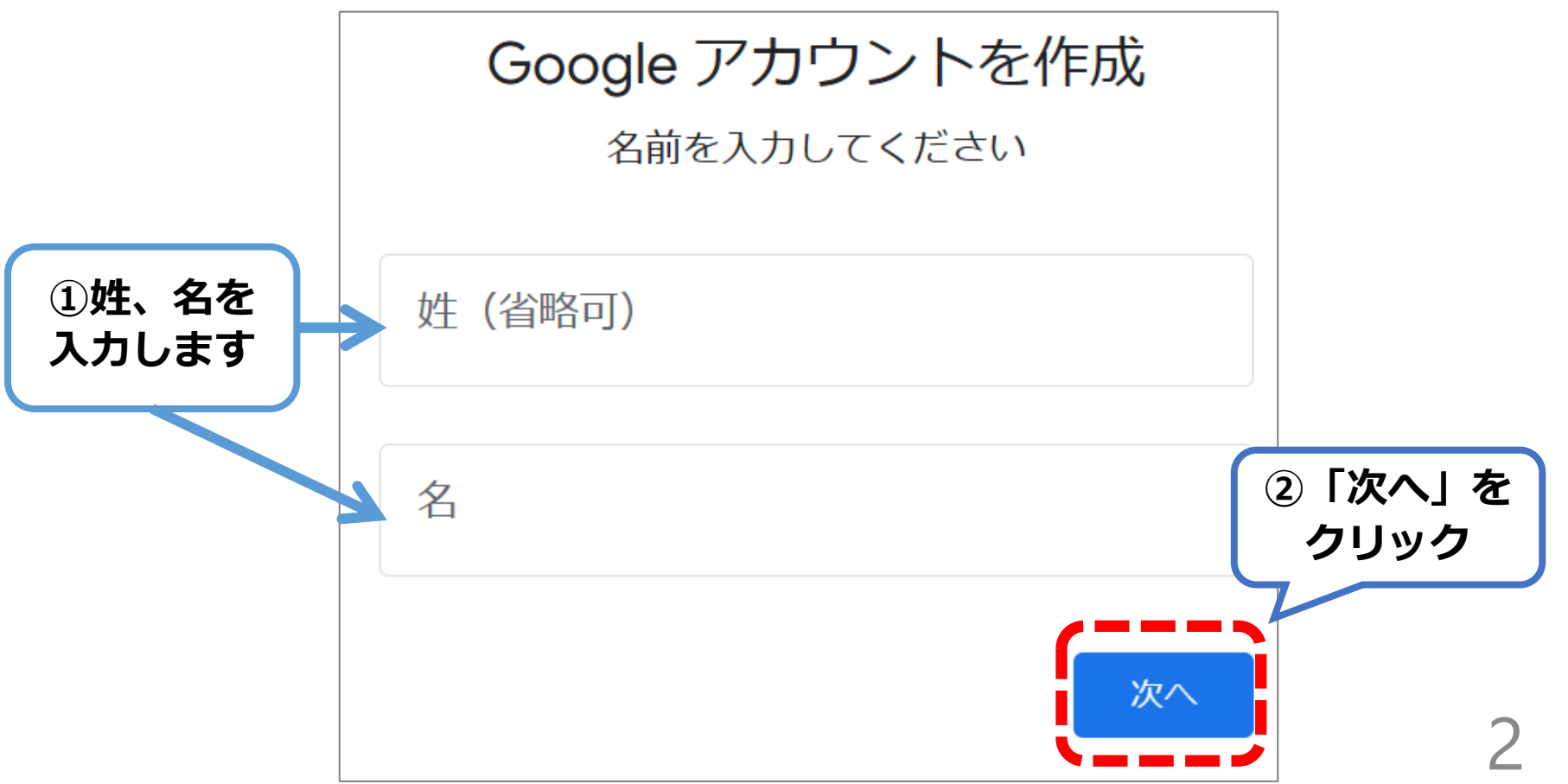

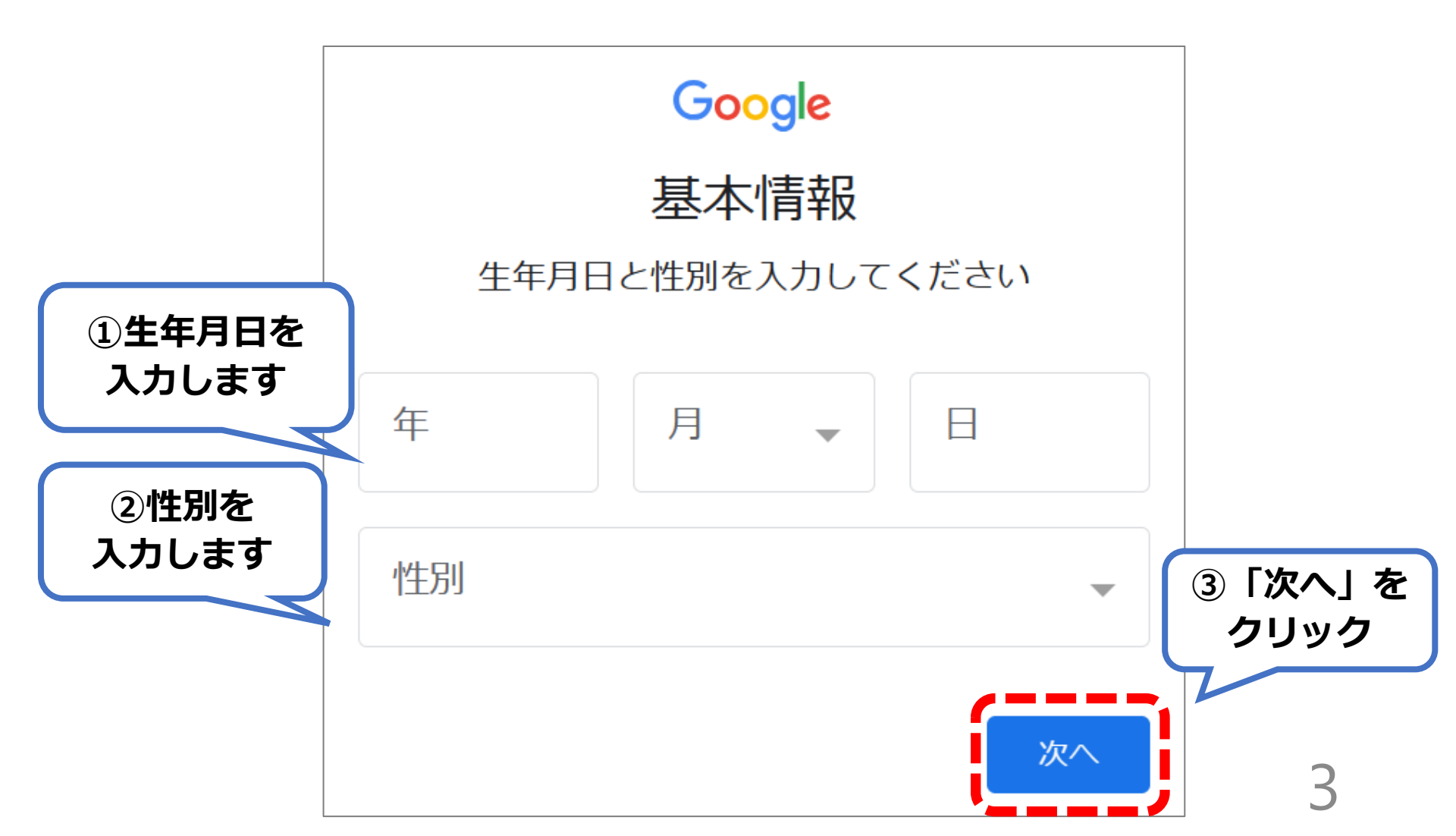

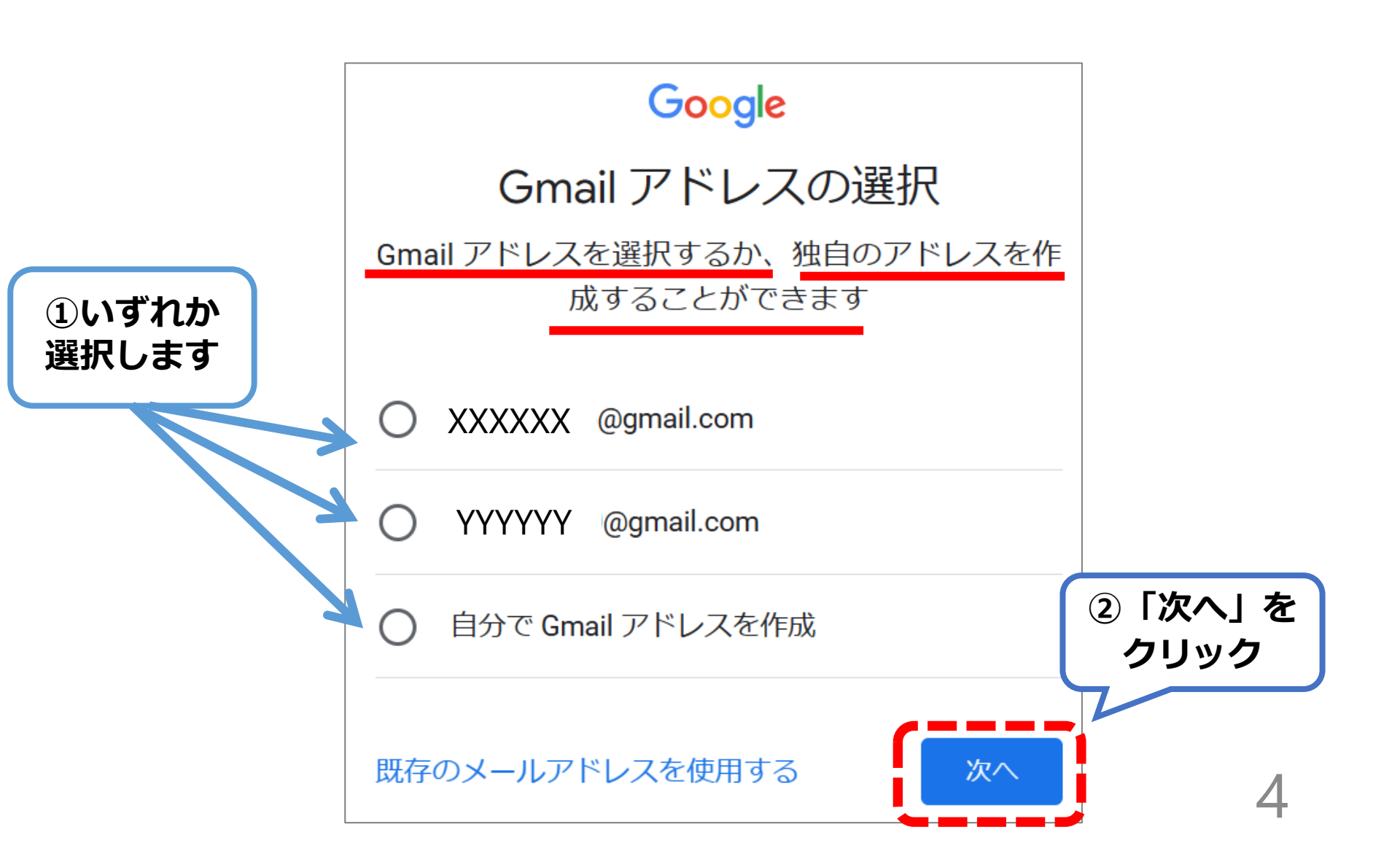

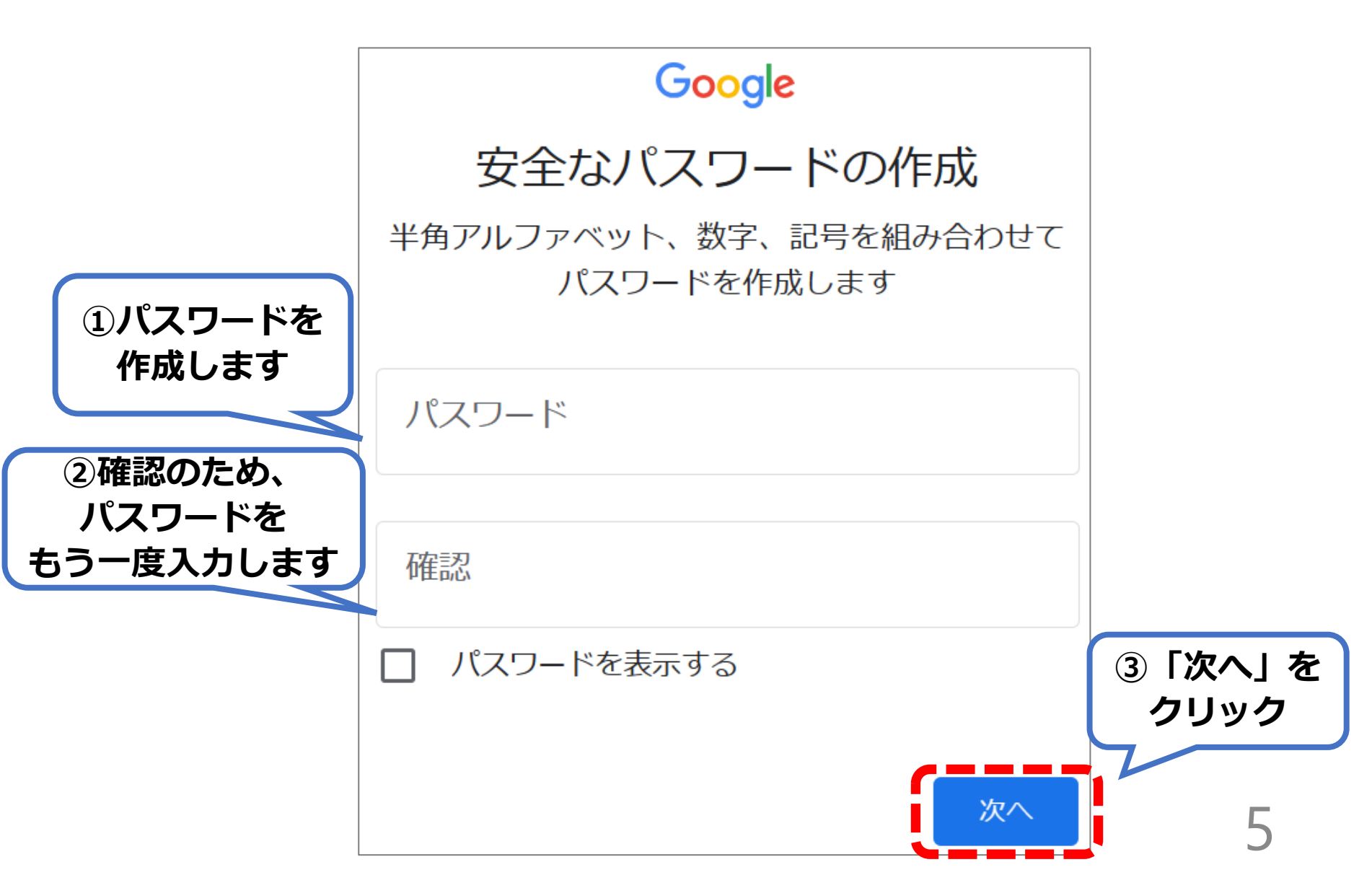

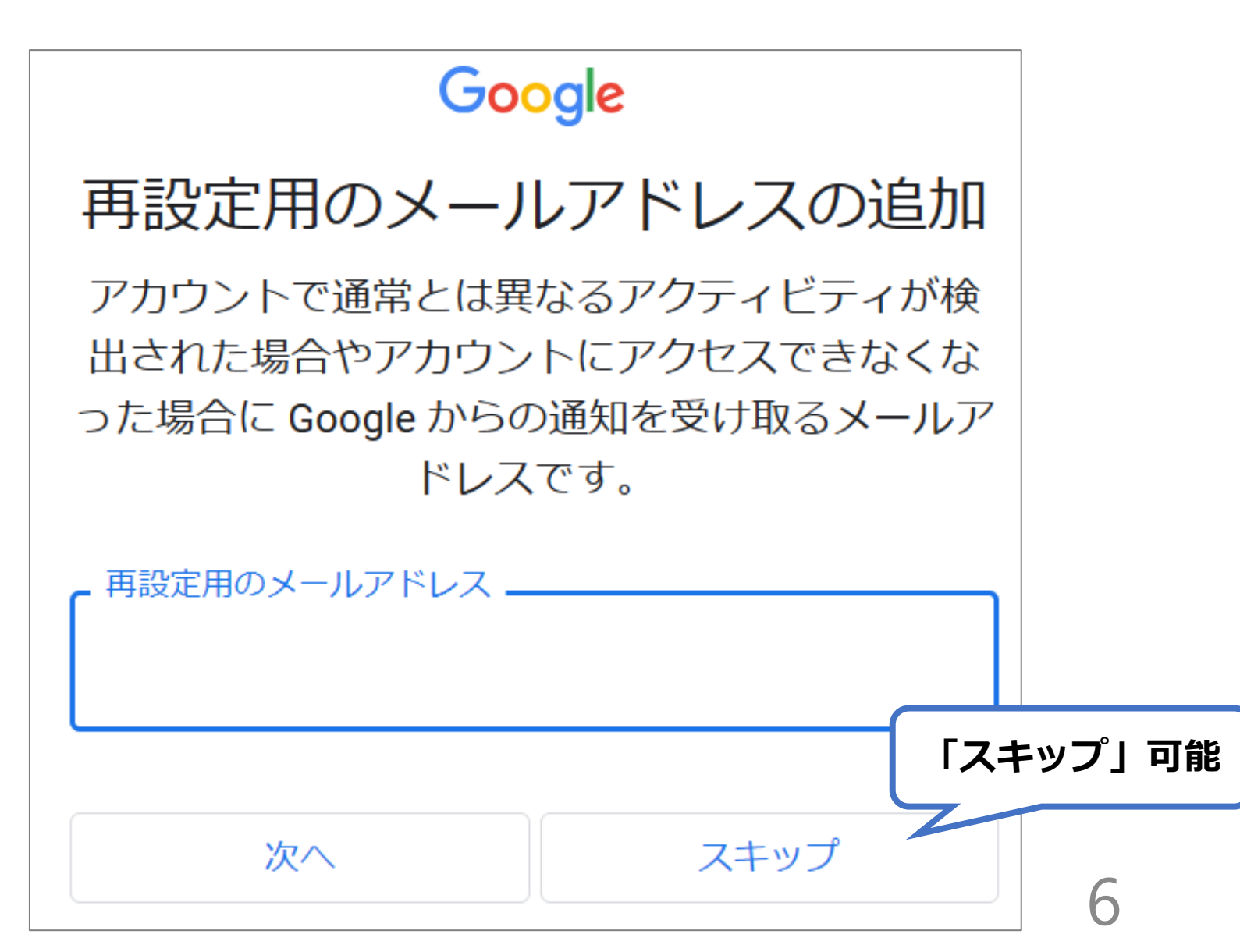

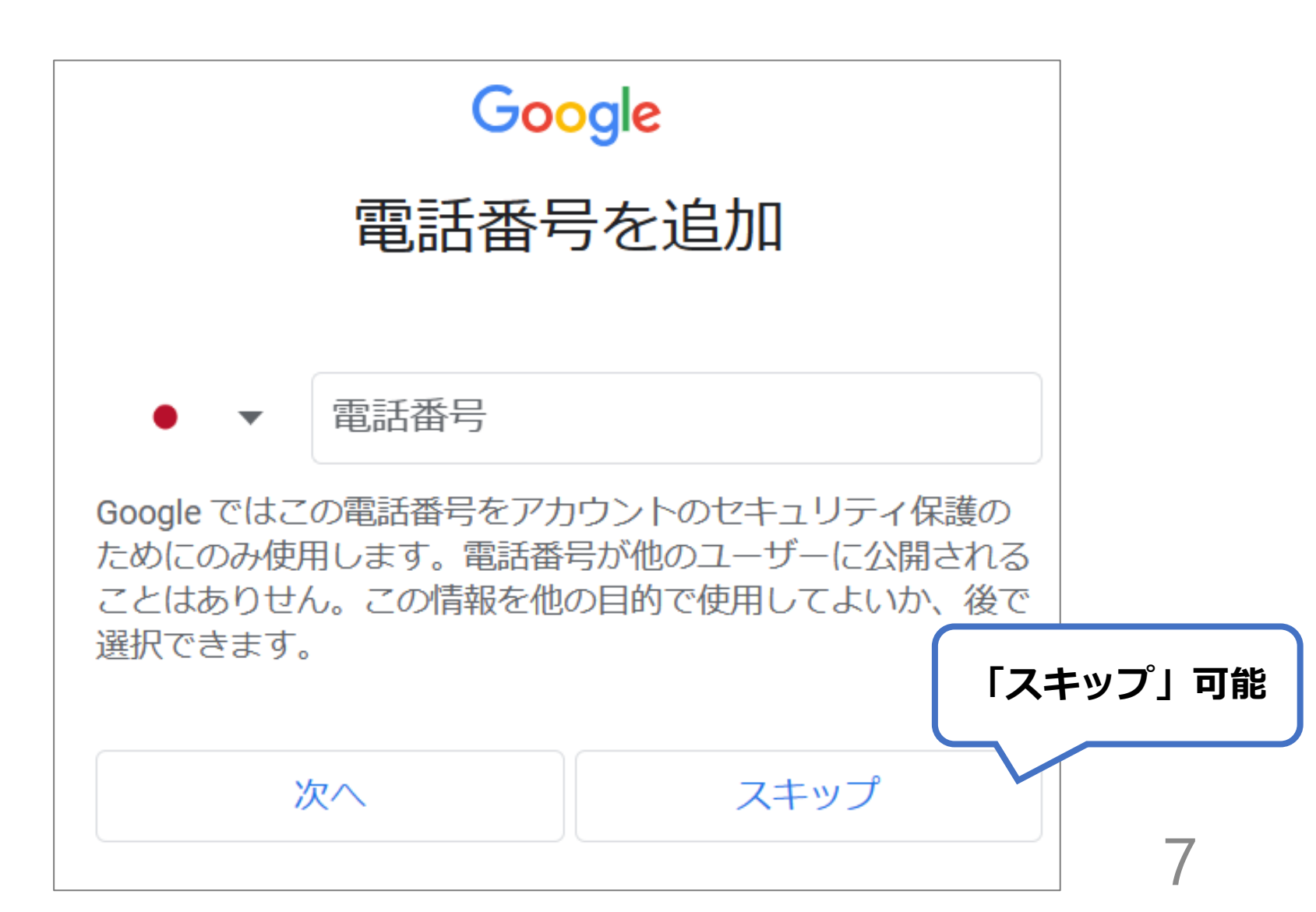

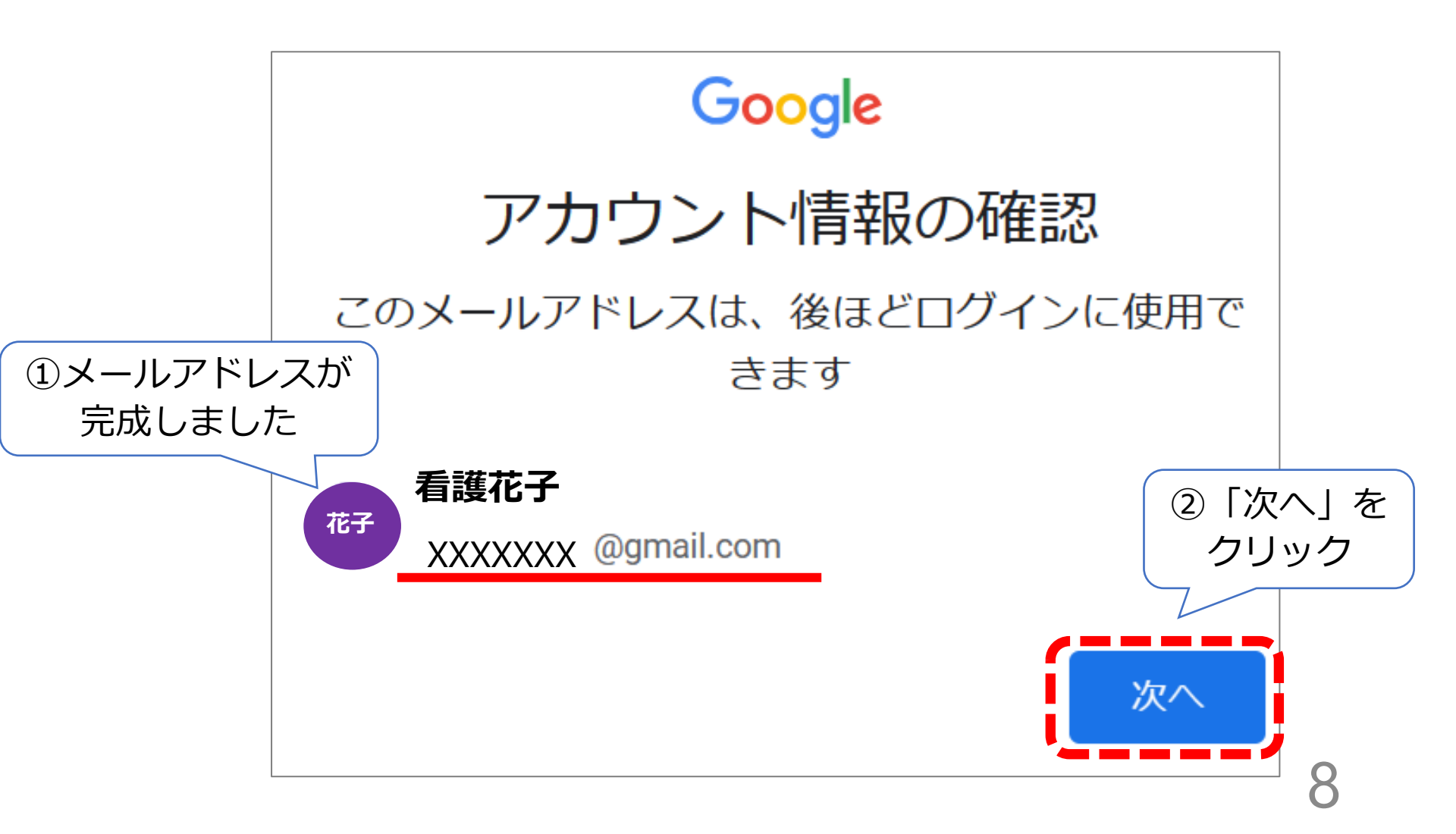

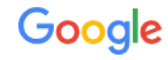

#### プライバシーと利用規約

Google アカウントを作成するには、以下の利用規約への同意が必要です。

また、アカウントを作成する際は、Googleの プライバシーポリシーと 日本向けのプライバシーに関するお知らせに記載され ている内容に沿って、ユーザーの情報が処理されま す。次の重要な点をご確認ください。

お客様が Google を利用した場合に Google が処理 するデータ

- Google アカウントを設定する際に、登録した名前、メールアドレス、電話番号などの情報が Google に保存されます。
- Google のサービスを利用して、Gmail でメッセ ージを作成したり YouTube の動画についてコメ ントを投稿したりすると、お客様が作成した情 報が Google に保存されます。

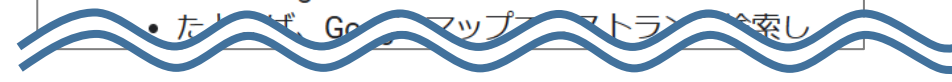

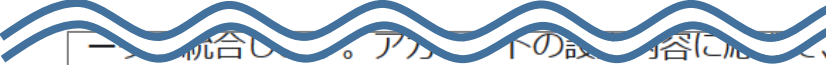

たとえば検索や YouTube を利用した際に得られるユー ザーの興味や関心の情報に基づいて広告を表示した り、膨大な検索クエリから収集したデータを使用して スペル訂正モデルを構築し、すべてのサービスで使用 したりすることがあります。

設定は自分で管理できます

アカウントの設定に応じて、このデータの一部はご利用の Google アカウントに関連付けられることがあります。Google はこのデータを個人情報として取り扱います。Google がこのデータを収集して使用する方法は、下の [その他の設定] で管理できます。設定の変更や同意の取り消しは、アカウント情報 (myaccount.google.com)でいつでも行えます。

その他の設定 ~

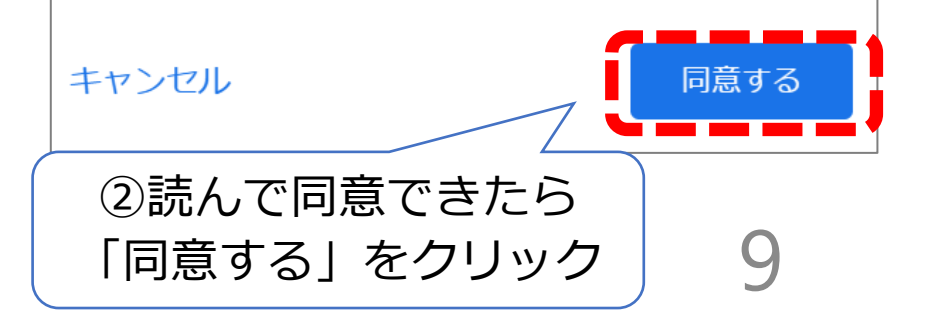

この画面になればGoogleアカウント(Gmail) が作成できたことになります

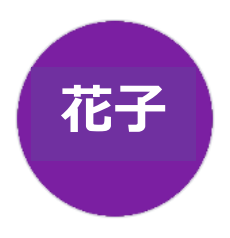

ようこそ、 看護花子 さん

Google サービスを便利にご利用いただけるよう、情報、プライバシー、セキュリティを管理できます。詳細 ②

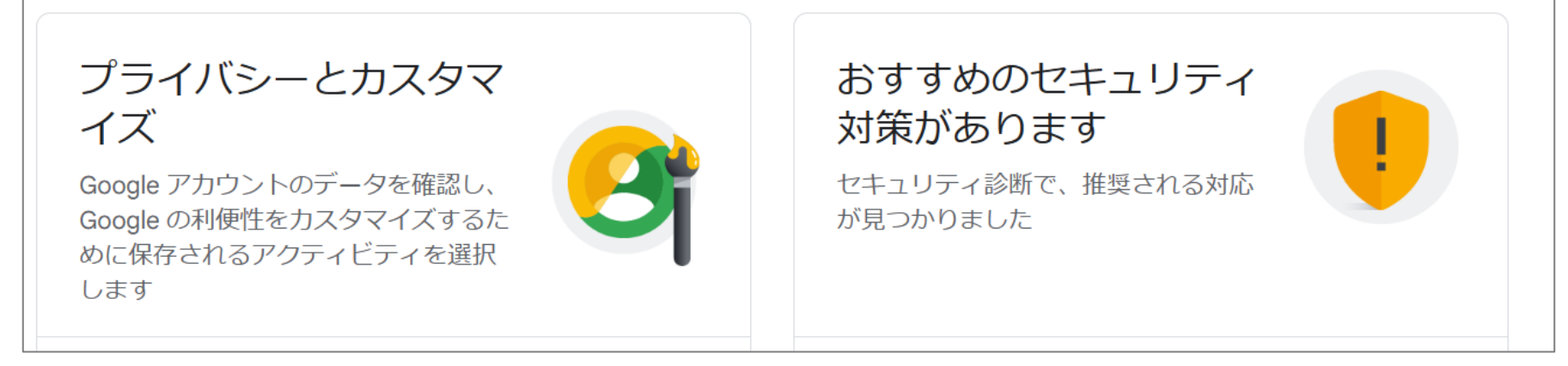